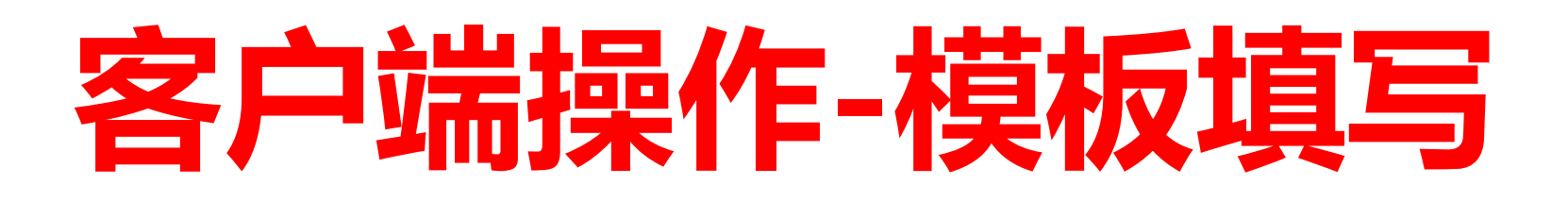

# STEP 1 获取报关单模板

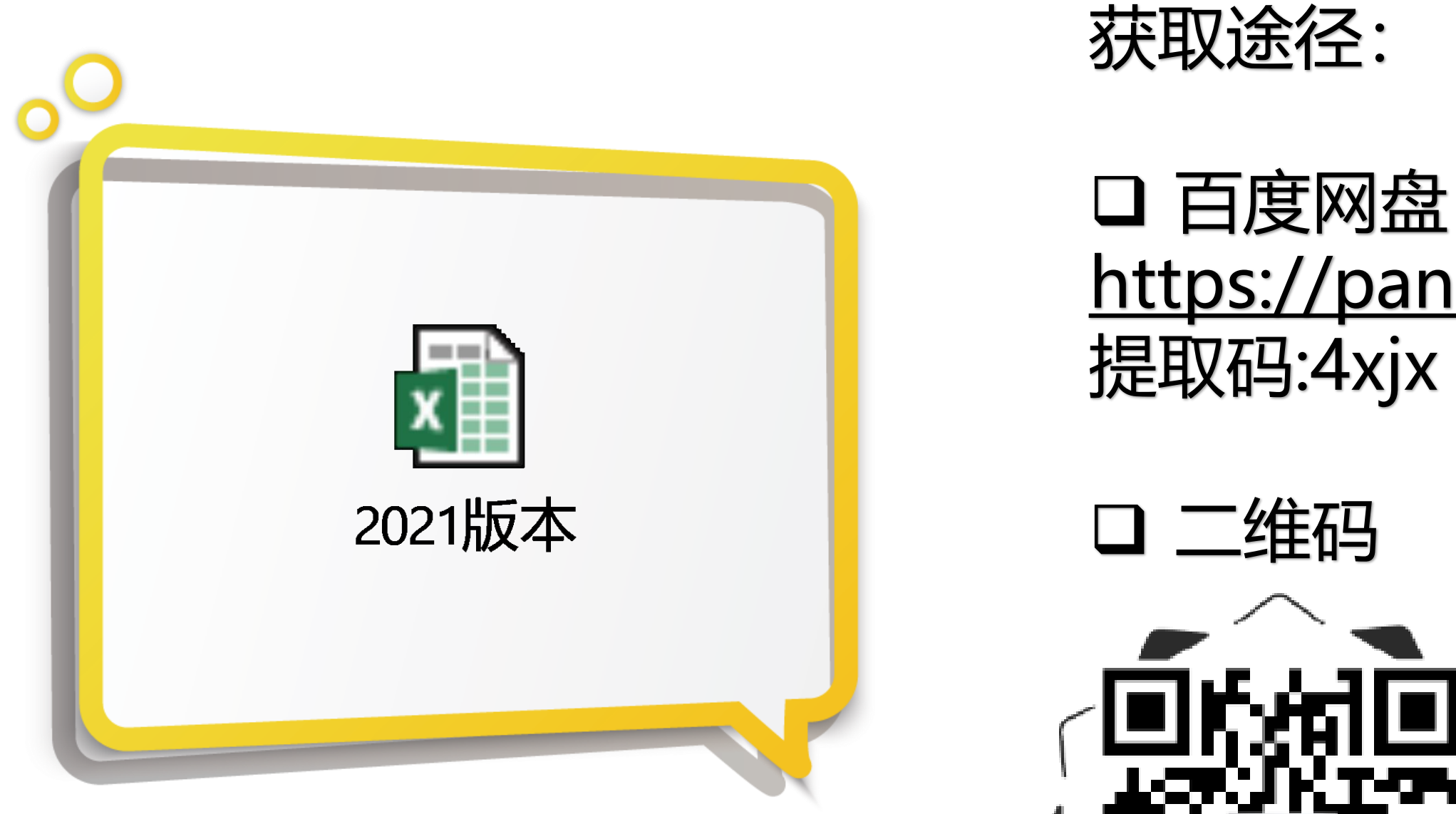

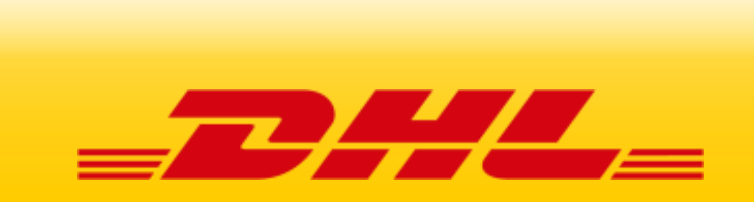

### □ 百度网盘 <u>https://pan.baidu.com/s/1op2RkV8zm5cub5cHy6rYmg</u> 提取码:4xjx

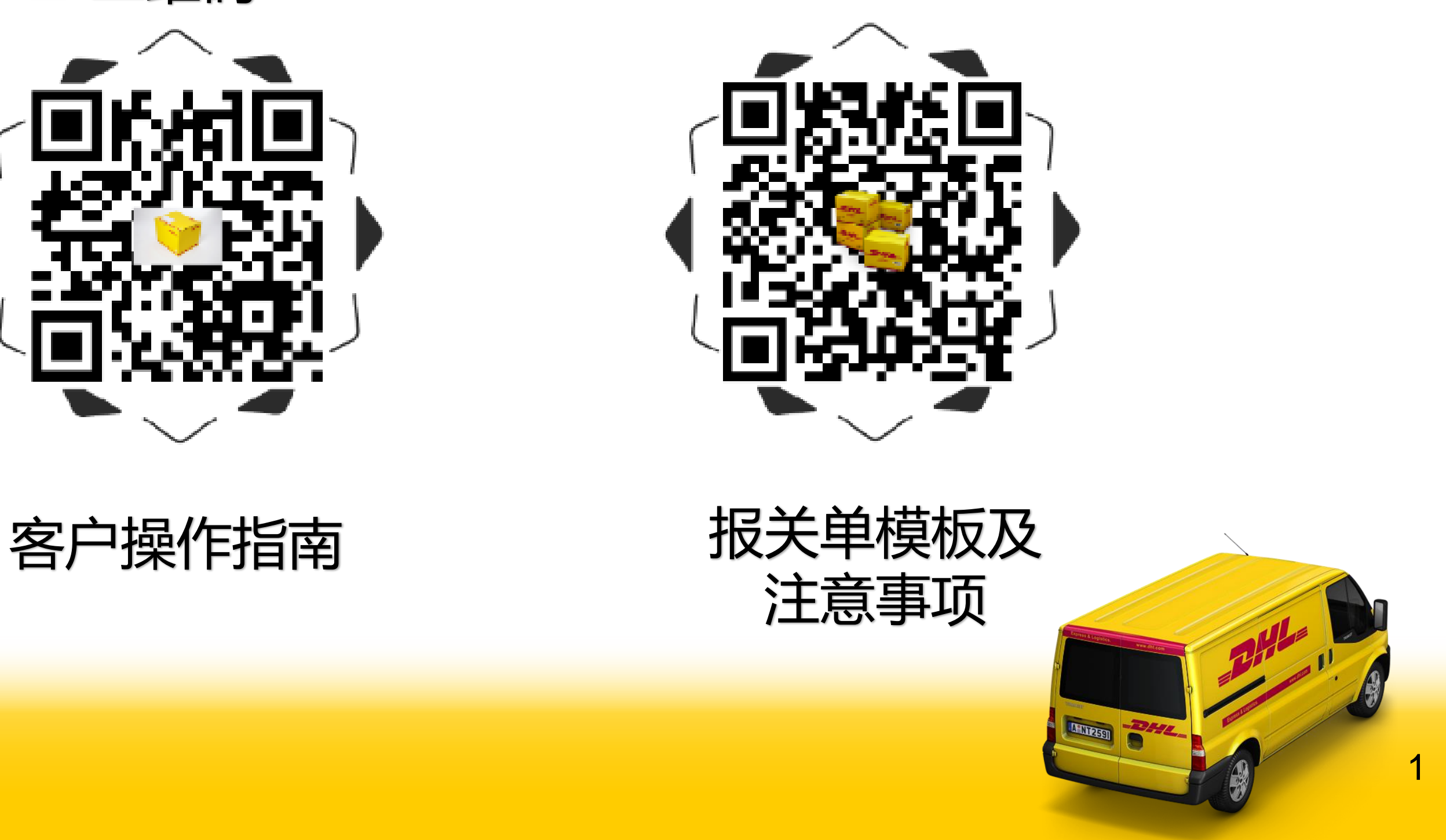

## 客户端操作-模板填写

# STEP 2 打开EXCEL的功能: 宏 (2013版为例)

Trust Center

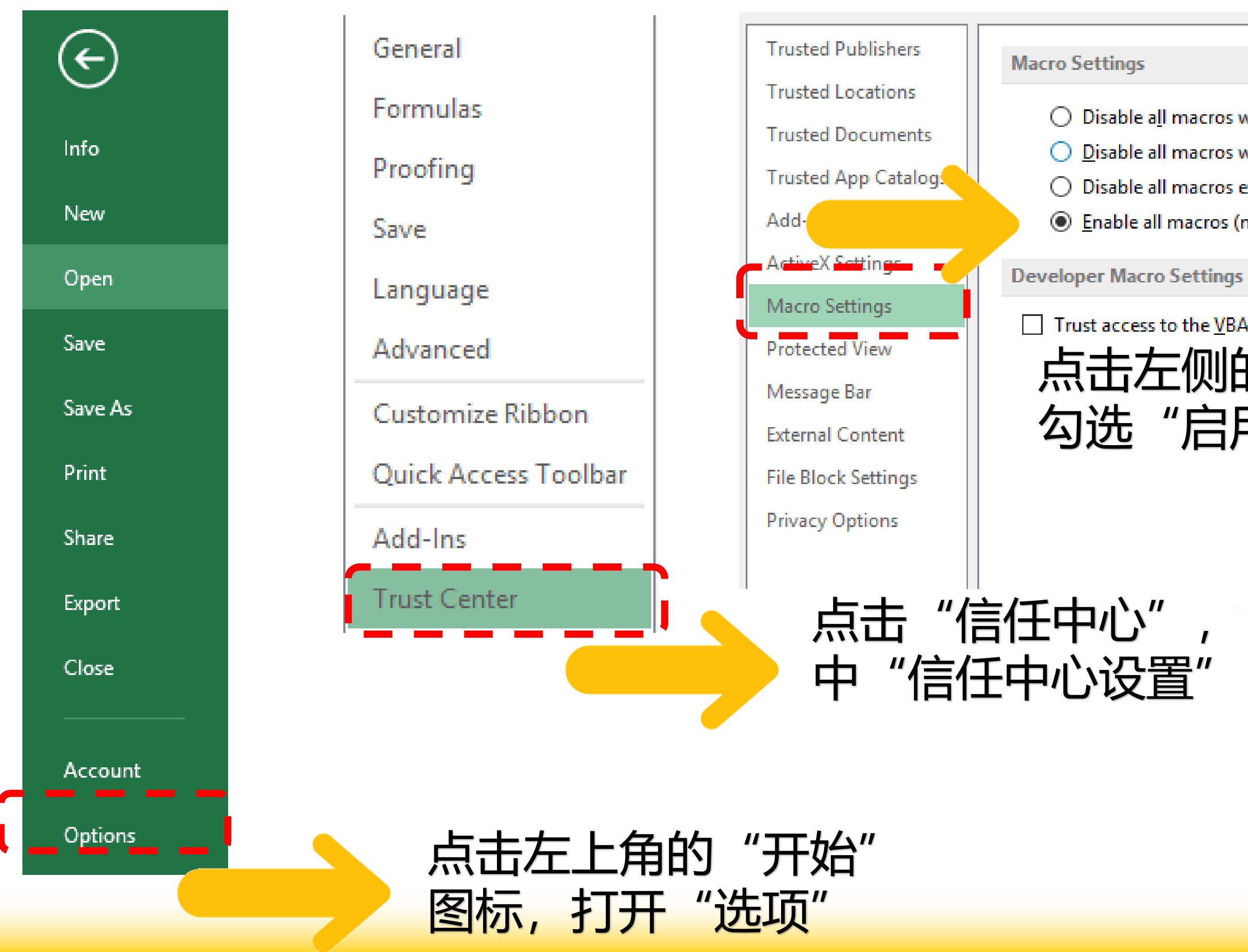

- O Disable all macros without notification
- Disable all macros with notification
- O Disable all macros except digitally signed macros
- Enable all macros (not recommended; potentially dangerous code can run)

Trust access to the <u>VBA</u> project object model

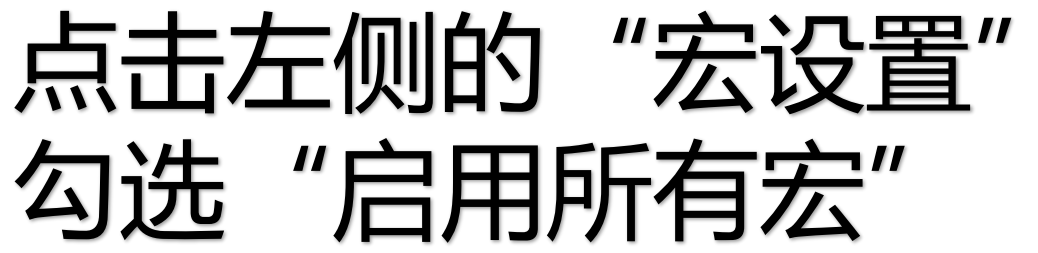

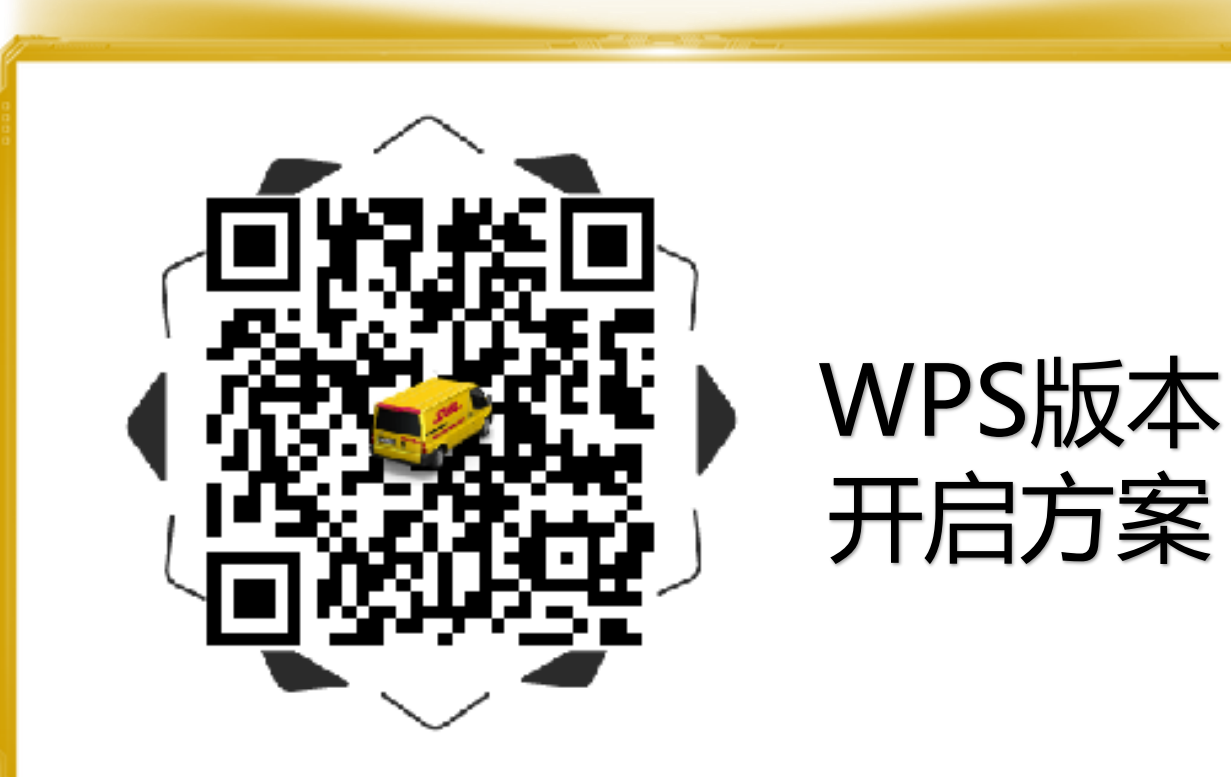

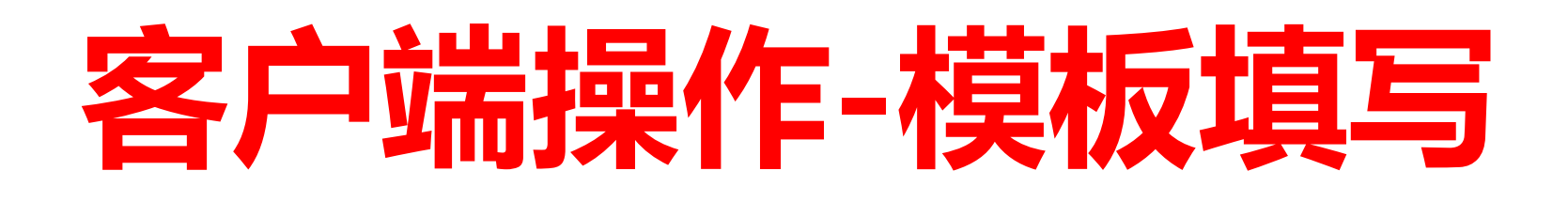

## STEP 3 填制报关单模板表头信息

| 运单号码            | DHL10位运单号码        |                 |      | 报关单类型  |        |                  | 无纸化通关          |                |             | 手 <del>册号/角税</del> 证号 |              |               | 加工贸易时填写  |                |               |                   |
|-----------------|-------------------|-----------------|------|--------|--------|------------------|----------------|----------------|-------------|-----------------------|--------------|---------------|----------|----------------|---------------|-------------------|
| 收发货人            | 收                 | 发货人             | 公司中文 | 名字     | 海关十字编码 |                  | 收              | 发货人公司          | 海关10位       | 编码                    | 18位统         | 社会信用代         | 调业       | 发货人公司          | 司18位信用代       | 码                 |
| 生产销售单位          | 生产销售单位中文名字        |                 |      | 海关十字编码 |        | 生产销售单位海关10位编码    |                |                | 18位统一社会信用代码 |                       | 码 生          | 生产销售单位18位信用代码 |          | 码              |               |                   |
| 境外收发货人名称        | (英文) 境外收发货人英文公司名字 |                 |      | 境外发货人代 | 码      | 境外收发货人AEO代码,没有为空 |                |                | 成交方式        |                       |              | FOB           |          |                |               |                   |
| 监管方式            |                   | 一般贸易            |      |        | 征免性质   |                  | 一般征税101        |                |             |                       |              |               |          |                |               |                   |
| 特殊关系确认          |                   | 否 <b>价格影响确认</b> |      | 否      |        |                  | 支付特许权使用费确认     |                | <b>费确认</b>  |                       | 否            |               | 毛重       | 货物总毛重          |               |                   |
|                 |                   | 红               | 色框标  | 注位置    | 均可下    | 拉进               | 项              |                | _           |                       |              |               | C<br>C   | &F 需要<br>IF 需要 | 要填写运费<br>填写运保 | <del>唐</del><br>费 |
| 合同协议号           |                   | ≙               | 同或协议 | 编号     |        |                  | L L            | 德国             | <u></u> 範   | 港                     | DEU00        | 00            |          |                |               |                   |
| <b>贸易国 (地区)</b> |                   | 德国              |      |        |        | Ī                |                | UserForm1      |             |                       | $\times$     |               |          |                |               |                   |
| 运抵国             | 德国                |                 | 指运港  | DE     | U000   |                  | -              | 泛堆的            |             | =                     |              | */1日          |          |                |               |                   |
| 包装类型            | 22纸制或纤维板制盒/箱      |                 |      |        |        | I                | <u>}</u> 50]₩1 | <u>⊐</u>   1⊕⊨ | 4           |                       | 就里           |               |          |                |               |                   |
| 净重              | 貨物总净重             | (KG)            | 件数   | 货物外    | 包装数量   |                  |                |                |             |                       |              |               |          |                |               |                   |
|                 |                   |                 |      |        |        |                  | 1              |                |             | 告点<br>告点              | 5 "运<br>5正确[ | 低国"<br>国家后    | 后跳<br>自动 | 出提示            | 框,<br>运港信息    | L                 |

| 运单号码     |            | DHL10位运单号码                |     |        | 报关单类型  | 无纸化通关         |                  |              |       | 手册号/免税证号    |          | 加工贸易时填写     |               |      |                  |             |          |
|----------|------------|---------------------------|-----|--------|--------|---------------|------------------|--------------|-------|-------------|----------|-------------|---------------|------|------------------|-------------|----------|
| 收发货人     | l          | 收发货人公司中文名字 /              |     |        | 海关十字编码 | i             | 收                | <b>发货人</b> 么 | 、同海关  | 10位编        | 码        | 18位统一社会信用代码 |               | 代码   | 收发货人公司18位信用代码    |             | 代码       |
| 生产销售单位   | 土产销售单位中文名字 |                           |     | 海关十字编码 | i      | 生产销售单位海关10位编码 |                  |              |       | 18位统一社会信用代码 |          | 代码          | 生产销售单位18位信用代码 |      | 代码               |             |          |
| 境外收发货人名称 | (英文)       | <b>\$\$)</b> 境外收发货人英文公司名字 |     |        | 境外发货人代 | 调力            | 境外收发货人AEO代码,没有为空 |              |       | 成交方式        |          | FOB         |               |      |                  |             |          |
| 监管方式     |            | 一般贸易                      |     |        | 征免性质   |               | 一般征税101          |              |       |             |          |             |               |      |                  |             |          |
| 特殊关系确认   |            | 否 价格影响确认                  |     | 否      |        | 支付特许权使用费确认    |                  |              | 确认    |             | ₹        | 5           | 毛重            | 货物总利 | 湩                |             |          |
|          |            | 约                         | 色框材 | 注位置    | 均可下    | 拉选            | 项                |              |       |             |          |             |               |      | C&F 需要<br>CIF 需要 | 要填写这<br>填写运 | ]费<br>保费 |
| 合同协议号    | 合同或协议编号    |                           |     |        |        |               |                  | <b>速国</b>    |       | - 15五7      | ŧ        | DEU0        | 00            |      |                  |             |          |
| 贸易国 (地区) |            | 德国                        |     |        |        | Ī             | -                | UserFor      | m1    |             |          | ×           |               |      |                  |             |          |
| 运抵国      | 德国         |                           | 指运港 | DE     | U000   | ]             | ł                | 沄            | 年月    | 法国          |          |             | **#           |      |                  |             |          |
| 包装类型     |            | 22纸制或纤维板制盒/箱              |     |        |        |               | 1                | <u>[</u>     | lk(1= |             |          |             | 叙里            |      |                  |             |          |
|          |            |                           |     |        |        | Į –           |                  |              |       | 德国          |          |             |               |      |                  |             |          |
| 净重       | 货物总净重      | ₫ (KG)                    | 件数  | 货物外    | 包装数量   |               |                  |              |       |             |          |             |               |      |                  |             |          |
|          |            |                           |     |        |        |               |                  |              |       |             | 点击<br>点击 | ;"运<br>正确[  | 抵国"<br>国家尼    | 后自   | 跳出提示<br>动填充指     | 框,<br>运港信   | 息        |

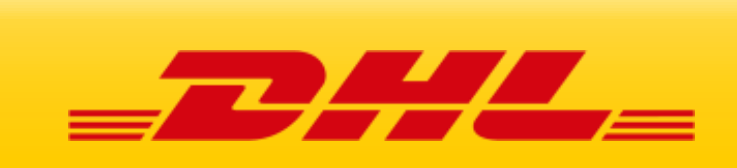

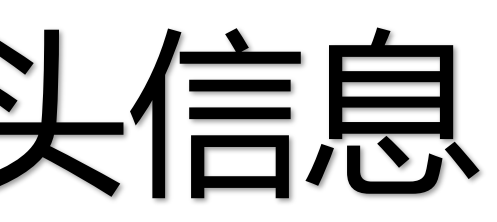

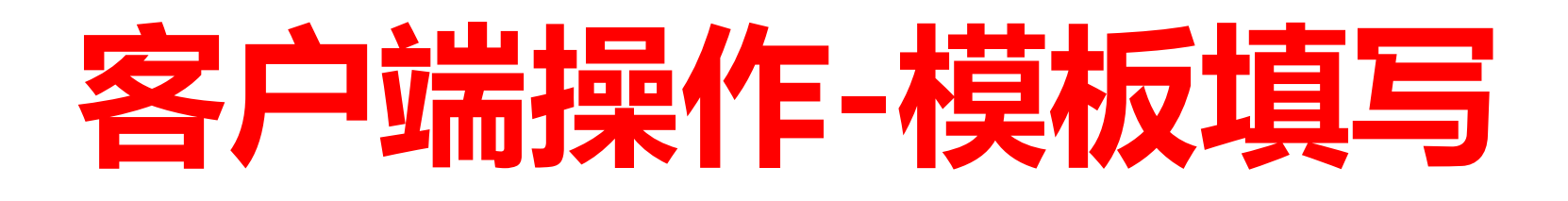

申报要素

| 商              | 品编码:                                | 85414         | 01000:发光二  | 二极管           |                |        | 77.<br>77. | 每关监管条件   |            |               |         |       |        |       |    |      |          |
|----------------|-------------------------------------|---------------|------------|---------------|----------------|--------|------------|----------|------------|---------------|---------|-------|--------|-------|----|------|----------|
| 品牌             | 卑类型                                 | 0             | 0无,        | 品牌            |                |        | •          |          |            |               |         |       |        |       |    |      |          |
| 出口耳            | 享惠 <mark>情</mark> 况                 | 0             | <b>0</b> 出 | 口货物在最终目的      | 的国 <b>(</b> 地区 | )不享受优惠 | 惠关1 🚽      |          |            |               |         |       |        |       |    |      |          |
| F              | 品牌                                  | AB            | C牌         |               |                |        |            |          |            |               |         |       |        |       |    |      |          |
| <u> </u>       | 型号                                  | 12            | 3型         |               |                |        |            |          |            |               |         |       |        |       |    |      |          |
| G              | TIN                                 | 选切            | 直          |               |                |        |            |          |            |               |         |       |        |       |    |      |          |
| C              | CAS                                 | 选块            | 直          |               |                |        |            |          |            |               |         |       |        |       |    |      |          |
| 其他(上述<br>填写内容, | 送未提示但需<br>,如品牌型号                    | 看<br>引)       |            |               |                |        |            |          |            |               |         |       |        |       |    |      |          |
| 申报要            | 要素录入注意                              | 意事项:<br>目 N 工 | 成交         | 数量 1          | 成              | 交单位 7  | $\uparrow$ |          |            |               |         |       |        |       |    |      |          |
| 一、如<br>请录入     | 1果规格/型<br>(无牌/无型)<br>录入无。<br>※须言整录: | 号万元,<br>号,不能  | 法定第一       | 数量 1          | 法定第·           | 一单位: 1 | ~          |          |            |               |         |       |        |       |    |      |          |
| 三、著申报品         | 据要素<br>音申报要素:<br>音申报要素:             | 没有要求<br>,必须于  | 法定第二       | 数量 1          | 法定第            | 二单位: 7 | F克         |          |            |               |         | 确     | 走      | /     | 取消 |      |          |
| 其他相<br>号",道    | 栏内补充"品<br>这是广州机:<br>管要求             | 品牌‴型<br>场海关监  | 原          | ≃地 中国         | ▼ 最终           | 目的国中   | ■香港        | 境内货源地    | 珠海         | 持区 <b>/</b> 4 | 4041    | •     |        |       |    |      |          |
| 项号             | 手册项号                                | 商品名称          | 商品编码       | 申报要素          | 成交数量           | 成交单位   | 法定第一数量     | 法定第一单位   | 法定第二数<br>量 | 法定第<br>二单位    | 原产国(地区) | 最终目的国 | 单价     | 总价    | 勈  | 征免   | 境内货源地    |
| 1              |                                     | 发光二极管         | 8541401000 | 0 0 ABC牌 123盘 | 1.00           | ٨      | 1.00       | <b>^</b> | 1.00       | 千克            | 中国      | 中國答達  | 10.000 | 10.00 | ♥元 | 照章征税 | 粽梅枝区/44( |
|                |                                     |               | 1          |               | 1              | i      | i          | 1        |            | i i           | i       | ì     |        | i     |    |      |          |

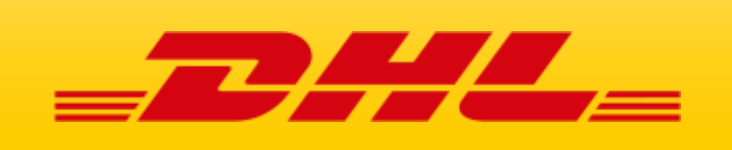

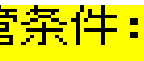

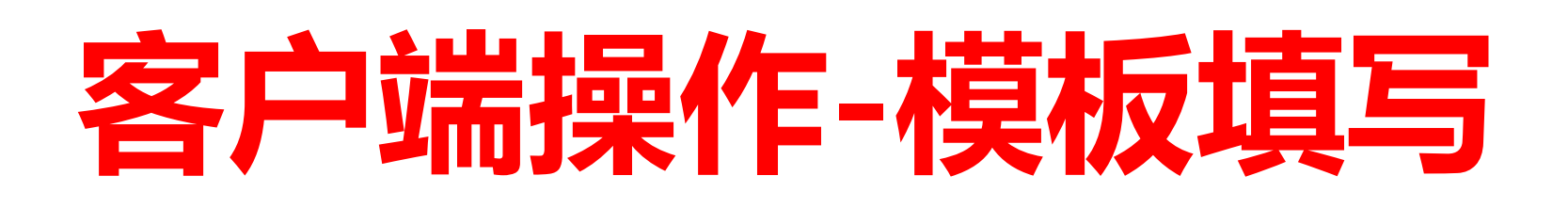

# STEP 5 导出DHL制单表格

## 填写完毕后点击"导出DHL制单表"按钮

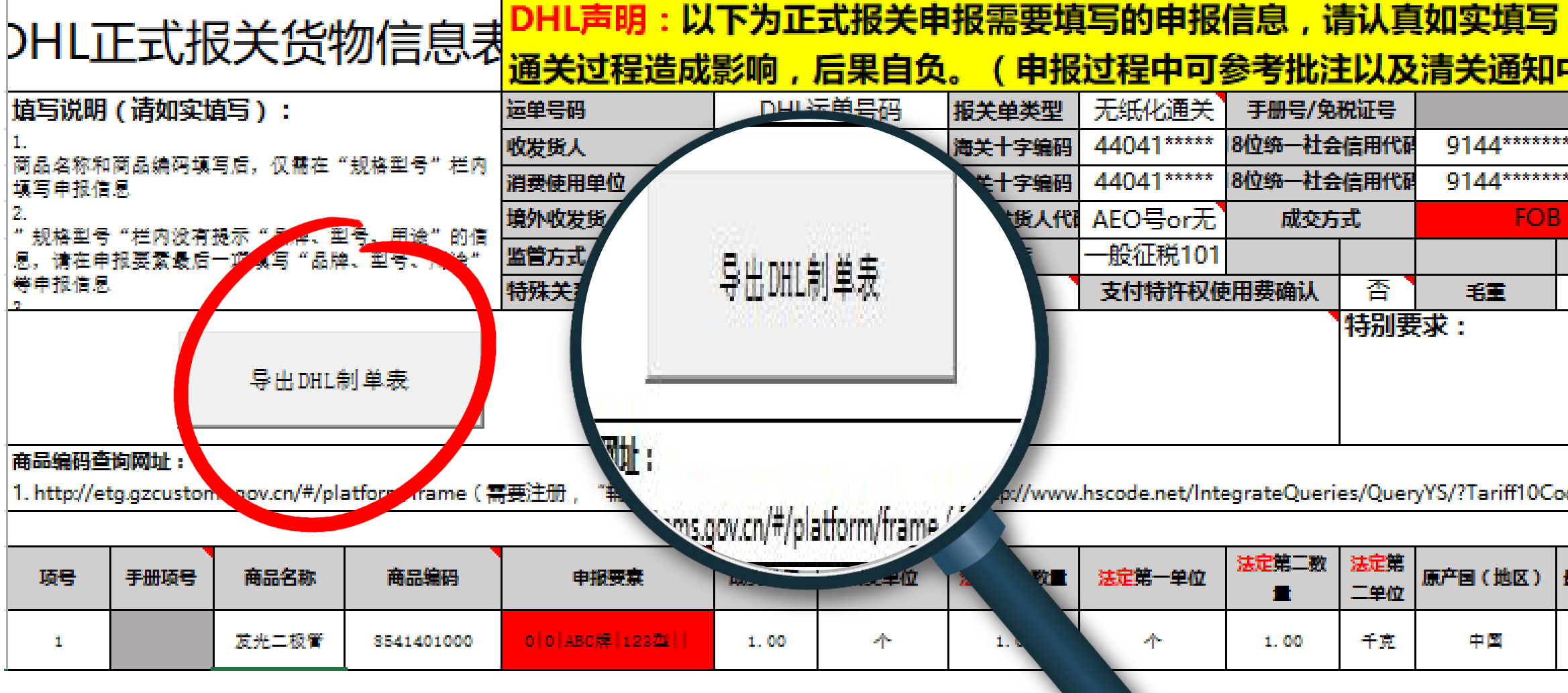

## 保存格式 "EXCEL 97-2003 WORKBOOK"

File name: DHL运单号码

Save as type: Excel 97-2003 Workbook

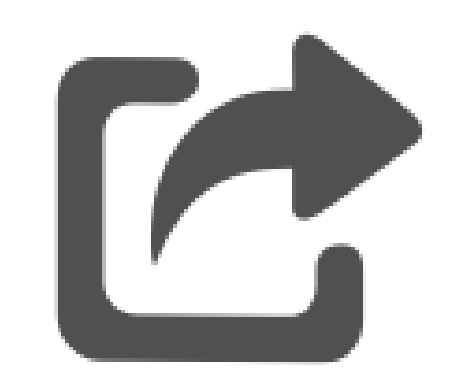

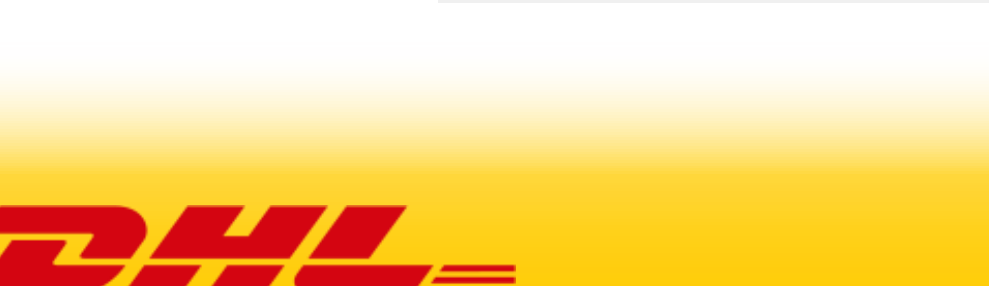

| 11头琪与,全日部分均需要琪与,右因琪与内谷不实, |        |                 |                      |          |        |      |  |  |  |  |  |  |  |
|---------------------------|--------|-----------------|----------------------|----------|--------|------|--|--|--|--|--|--|--|
| <b>美通知中解释内容)</b>          |        |                 |                      |          |        |      |  |  |  |  |  |  |  |
|                           |        | 合同协议号           |                      | 运费标识     |        |      |  |  |  |  |  |  |  |
| 9144*****                 | ****** | <b>贸易国 (地区)</b> |                      |          |        |      |  |  |  |  |  |  |  |
| 9144*****                 | ****** | 运抵国             | 中国香港                 | 指运港      | HKG000 | 保费标识 |  |  |  |  |  |  |  |
| FOE                       | }      | 包装类型            | 22组制                 |          |        |      |  |  |  |  |  |  |  |
|                           |        |                 |                      |          |        | 杂费标识 |  |  |  |  |  |  |  |
| 毛重                        | 1      | 净重              | 1                    | 件数       | 1      |      |  |  |  |  |  |  |  |
| <b>t</b> :                |        |                 |                      |          |        |      |  |  |  |  |  |  |  |
|                           |        |                 |                      |          |        |      |  |  |  |  |  |  |  |
|                           |        |                 |                      |          |        |      |  |  |  |  |  |  |  |
|                           |        |                 |                      |          |        |      |  |  |  |  |  |  |  |
| S/?Tariff10C              |        |                 |                      |          |        |      |  |  |  |  |  |  |  |
|                           |        |                 |                      |          |        |      |  |  |  |  |  |  |  |
| 产国(地区)                    | 最终目的国  | 单价              | 总价                   | 总价 币制 征免 |        |      |  |  |  |  |  |  |  |
| 中国                        | 中國營港   | 10.000          | 10.000 10.00 美元 照章征税 |          |        |      |  |  |  |  |  |  |  |

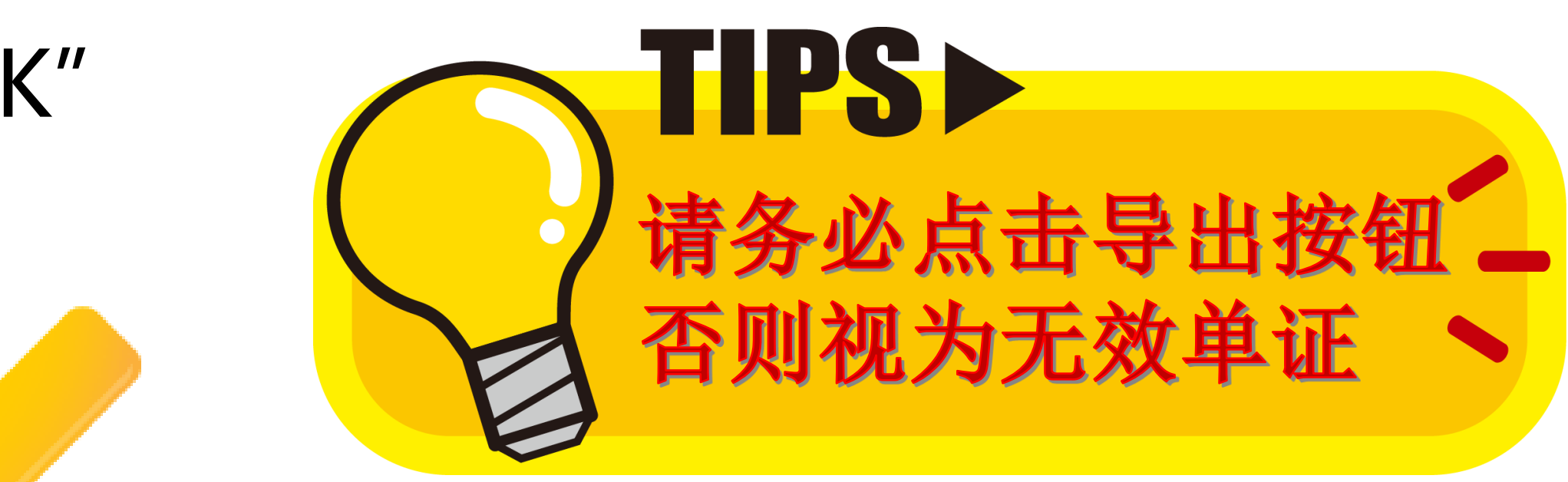

## 客户端操作-邮件发送

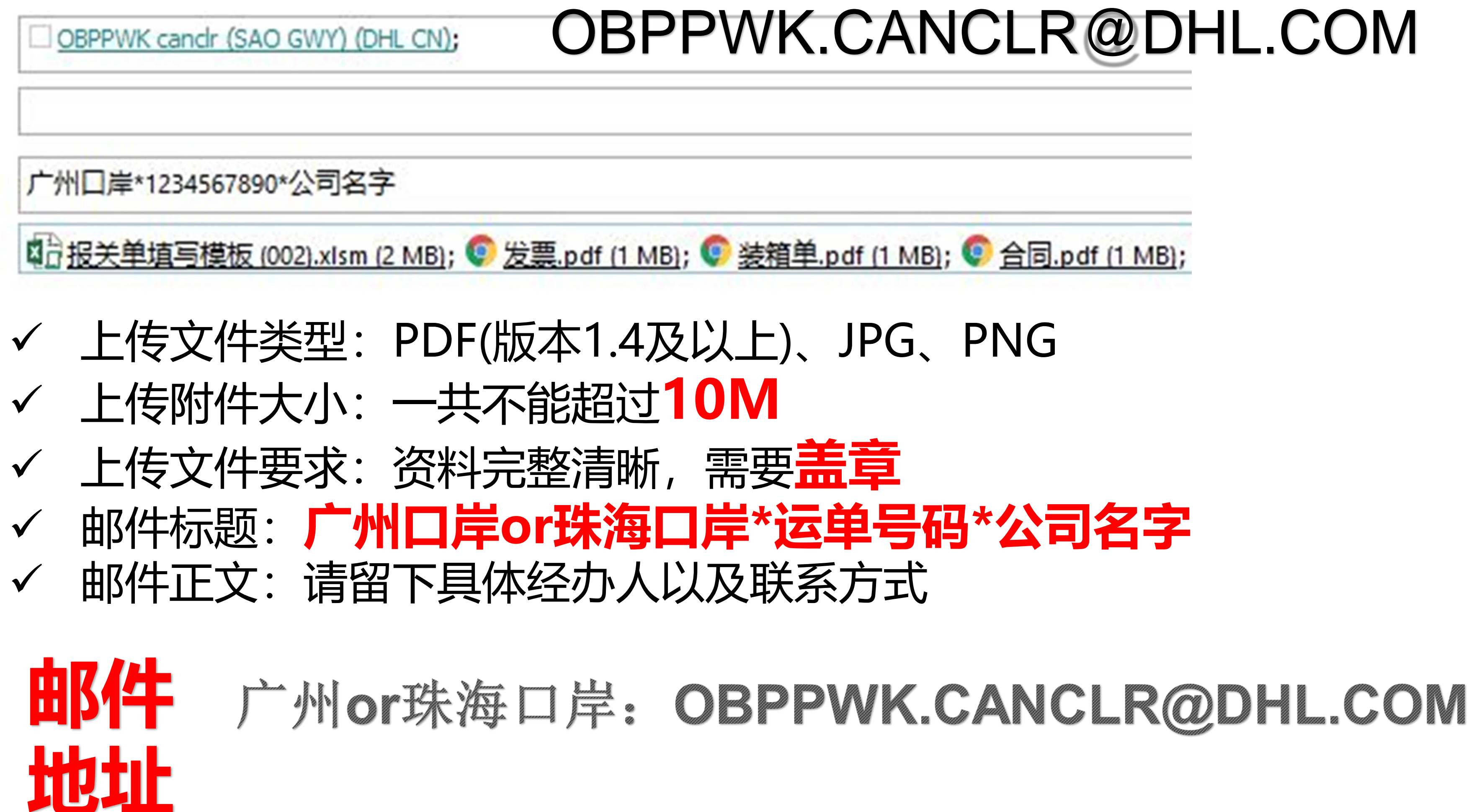

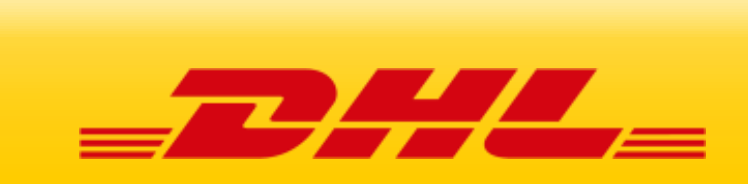

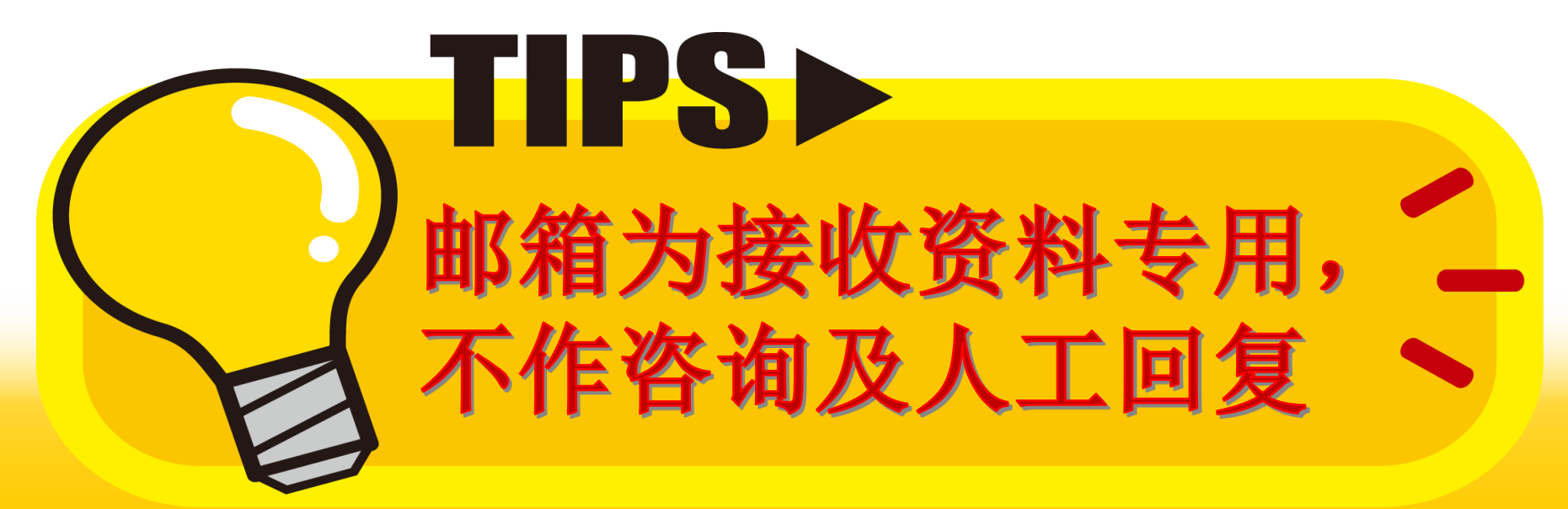

## 客户端操作-交接须知

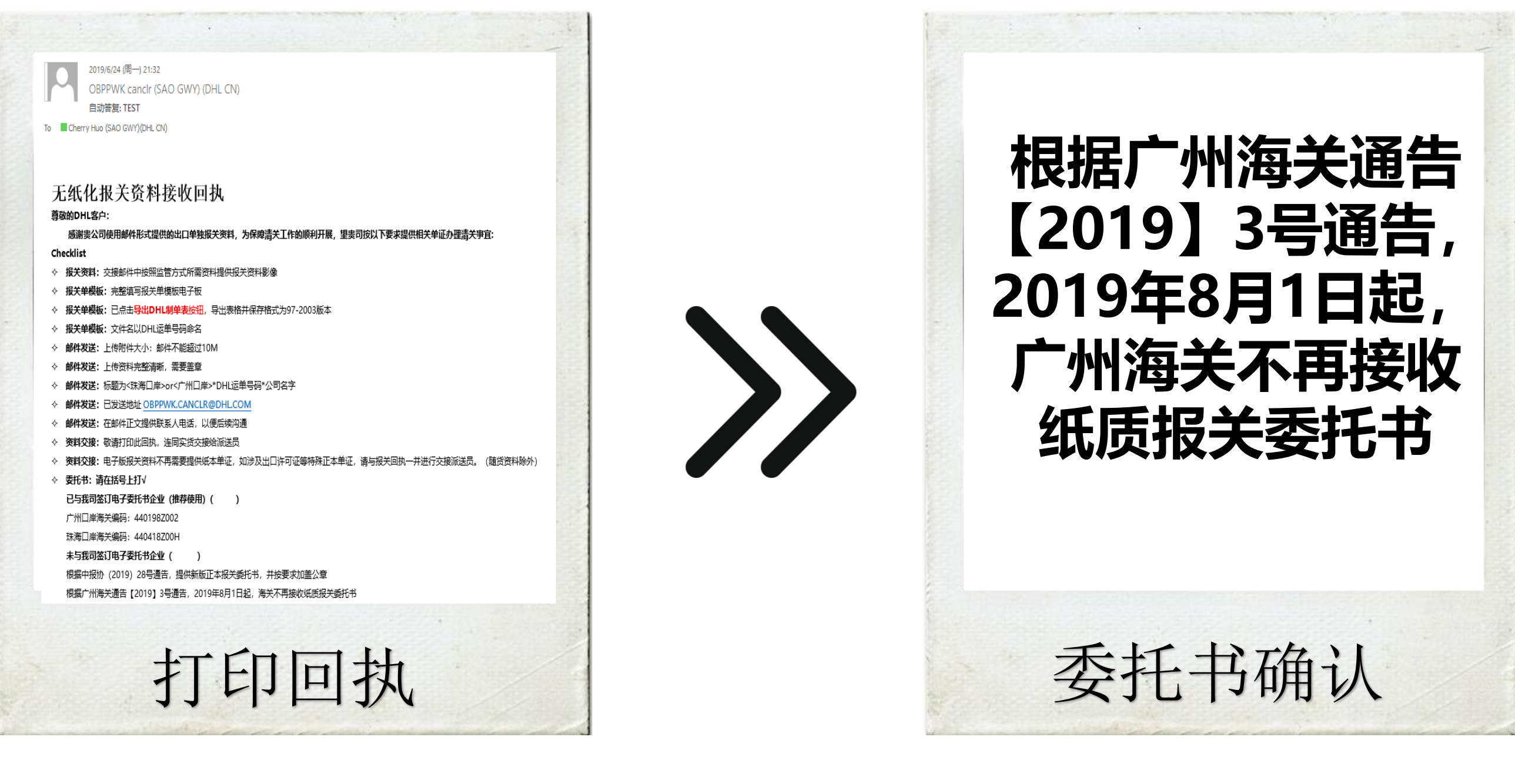

## 邮件发送成功后,邮箱自动反馈无纸化交接回执,打 印回执并确认报关委托书使用方式,连同实货交接

### 电子委托,代码如下: 广州口岸:

中外运-敦豪国际航空快件有限公司广东白云服务中心分公司 编码: 440198Z002 广州市贯通报关代理有限公司 编码: 4401983224

### 珠海口岸:

海关编码: 440418Z00H

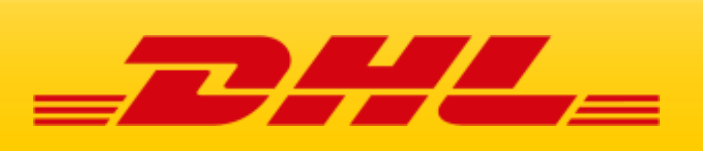

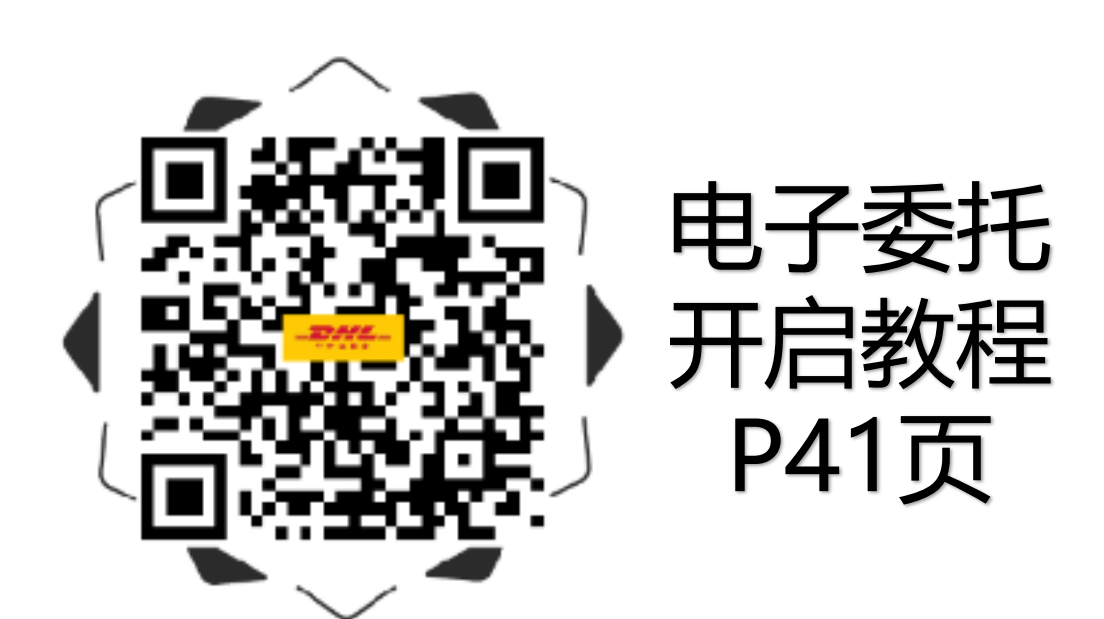

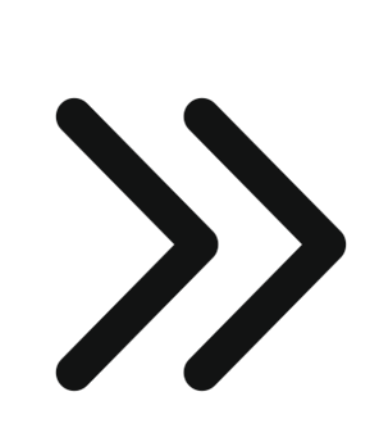

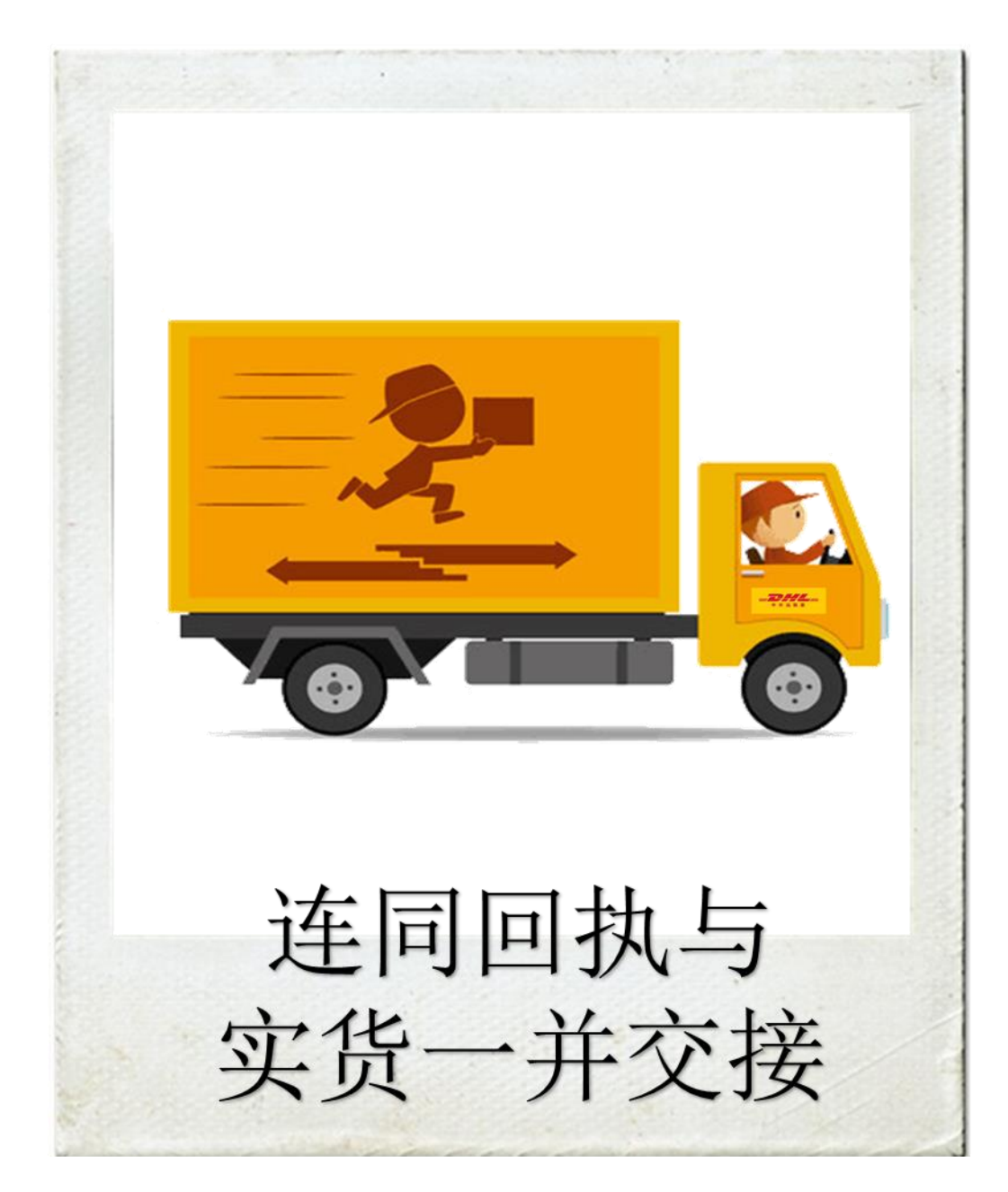

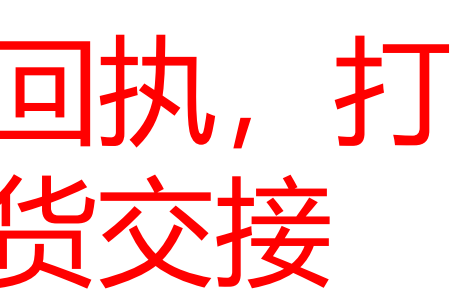

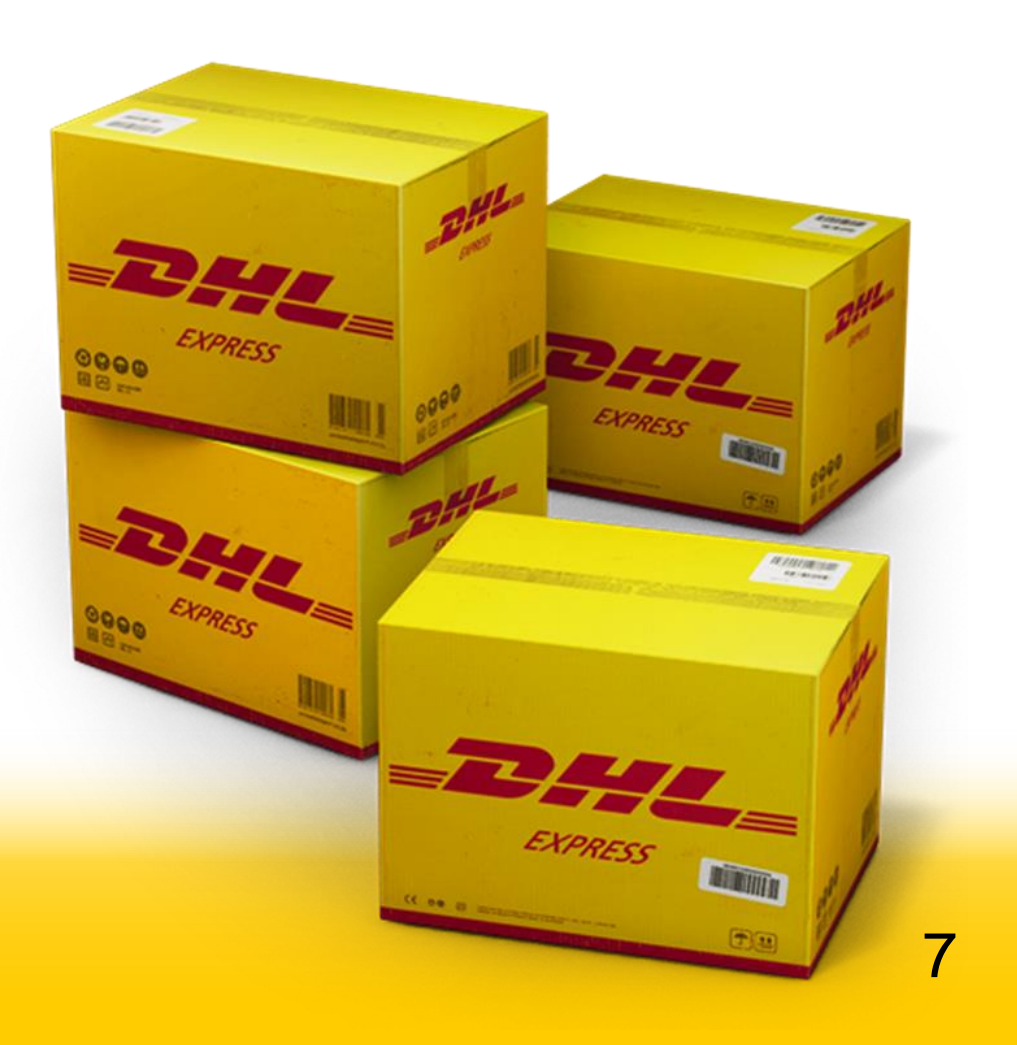